## **MIT Libraries Monograph Acquisitions** C.Follett, last revised 1/10/03 Downloading WorldCat Bib. Records to create Aleph Order

1. Search title in ACQ for duplication using

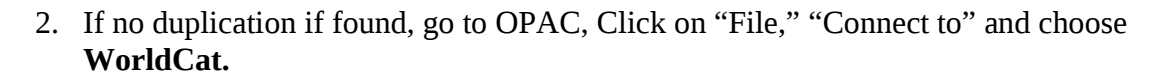

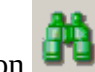

3. Click on select ISBN and key in the ISBN#, hit Enter or Click OK.

| 👬 Find Query                         | _ 🗆 X          |
|--------------------------------------|----------------|
| 1. Simple 2. Multi                   | 3. CCL         |
| Select field for find query (simple) | 0 <u>K</u>     |
| All Fields                           |                |
| Titles                               |                |
| Authors                              |                |
| Year                                 |                |
| ISBN                                 |                |
| ISSN                                 |                |
|                                      |                |
| v                                    |                |
|                                      | $\searrow$     |
| 🔽 Words adjacent                     |                |
| Enter find query (simple)            | <u>C</u> ancel |
| 3764367334                           | Help           |

4. If you get a response, 0 records found, you need to create the order manually, like we've been doing all along.

| 🛍 Record no. 1 out of 2 |                                                                                                    |                                                              |                                |                          |  |  |
|-------------------------|----------------------------------------------------------------------------------------------------|--------------------------------------------------------------|--------------------------------|--------------------------|--|--|
| 1. MARC Public V        | iew 2. Catalog Card                                                                                                    | 3. MARC Tags                                                 | 4. Name Tags                   | 5. Print                 |  |  |
| Sys. no.                | 000019039                                                                                                    |                                                              |                                | Add to Na <u>v</u> , Map |  |  |
| Title                   | Caruso St. John Archite<br>wrapping, pressing ; [c                                                                                                    | ects :knitting, weavir<br>atalogue of the exh                | ng,<br>ibition:                | <u>Erevious</u>          |  |  |
|                         | Adam Caruso & Peter S<br>Weaving, Wrapping, Pr<br>einh ullen pr agen), Arc<br>13.1017.11.2002] = S<br>pr agen /Edition Archite<br>[editing: Luca Deon<br>into German: Juliane Sa |                                                              |                                |                          |  |  |
| Imprint<br>Descr.       | Basel : : Birkh auser, 2<br>95 p. : many ill. (partly                                                                                                    | 002<br>col.), plans ; 28 x 2                                 | 22 cm.                         |                          |  |  |
| Gen. note<br>External   | Contents:Exhibition cat<br>Input this URL in a brow                                                                                                    | alog.<br>vser to get GIF cove                                | er art                         |                          |  |  |
|                         | data.GPnttp://firstsean<br>d?standardNoType=1&<br>rcdbname=WorldCat:fr                                                                                                    | cn.ocic.org/web2/L<br>standardNo=376436<br>omExternal=true&s | ocakea<br>57334:s<br>essioni 🗾 | <u>_lose</u><br>Help     |  |  |

A "hit" will produce a response such as:

If there is more than one record and you are unsure which to use, see Charlene or Ray.

- 5. Click on the Pink Pencil: \_\_\_\_\_, which "pushes" the record to CAT.
- 6. Be sure that "BRIEF" is hightlighted, and then click OK.

| BR | Brief            |
|----|------------------|
| BK | Books            |
| CF | Computer files   |
| MP | Maps             |
| MU | Music            |
| SE | Serials          |
| VM | Visual materials |
| MX | Mixed materials  |

7. Click on "File" then "Duplicate Record"

- 8. Be sure that "MIT01" is highlighted, and then click "OK."
  - MITO1 MIT Bib (ALA) MIT10 - MIT Auth (ALA) MIT20 - MIT III (ALA) MIT30 - MIT Reserv Rm MIT50 - MIT Admin(ALA) MIT60 - MIT HOL (ALA) FYT01 - 239 50

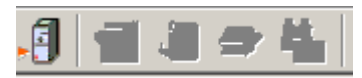

9. Click on the "Pink Safe" icon to Save: Then, click on Continue:

| Save on Server and Local Drive                  | ×              |
|-------------------------------------------------|----------------|
| Saving record in Library MIT01 as a new record. | Continue       |
| Continue?                                       |                |
| R                                               |                |
| Change cataloger level:                         | Cancel<br>Help |

Then click "OVERRIDE" button.

10. Note that after you do this, the ACQ icon becomes highlighted:

| 9 | <u>ة</u> | <b>@</b> | ۴. |  |
|---|----------|----------|----|--|
|---|----------|----------|----|--|

- 11. Click on the "MoneyBag" icon , to push the bib. record to Acquisitions.
- 12. Continue the ordering process, by Clicking on "Add," Enter, and then "OK" to mono counter and Enter.
- 13. Complete the order tabs labeled 1,2, 3 in the usual manner.
- 14. Go on to your next order. Please note that you need to do Step #2 only once per session you log on. If you logout and then on again in the same day, you will need to re-connect to WorldCat again.

PLEASE NOTE THAT MACROS MAY BE USED FOR SOME STEPS within each module, i.e, one macro for doing work in CAT and then another to do work in ACQ. Garry will be working on getting macros to work across different modules and will share with us once he has one working.